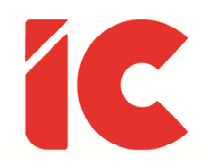

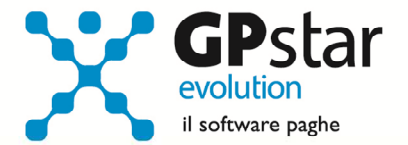

# **<u>GPSTAR evolution</u>**

Aggiornamento Ver. 09.16.0 del 07/02/2024

> Il fine della vita è il piacere, ma non il piacere dei dissoluti e dei gaudenti, come credono alcuni ignoranti che non ci vogliono capire, bensì il non soffrire, per quanto riguarda il corpo, e il non turbarsi per quanto riguarda l'anima.

> > Luciano De Crescenzo

IC Software S.r.l.

Via Napoli, 155 - 80013 Casalnuovo di Napoli (NA) P.IVA: 01421541218 - CF: 05409680633 - I REA: 440890/87 - Napoli Tel.: +39 081. 844 43 06 - Fax: +39 081. 844 41 12 - Email: info@icsoftware.it

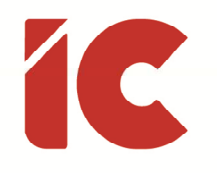

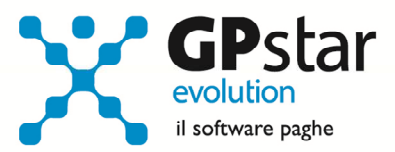

# INDICE

| Esonero Contributivo Lavoratrici Madri |   |
|----------------------------------------|---|
| Prospetto Contabile                    | 5 |
| Retribuzione dipendenti Part-Time      | 6 |
| Anomalie Risolte                       | 7 |
| Appunti                                | 9 |

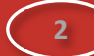

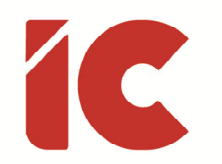

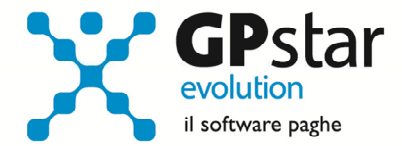

# Esonero Contributivo Lavoratrici Madri

L'INPS, con circolare n. 27 del 31/01/2024, ha fornito le istruzioni in merito all'esonero contributivo delle lavoratrici madri di cui all'articolo 1, comma 180, della legge n. 213/2023, con la quale è stato introdotto, per i periodi di paga dal 01/01/2024 al 31/12/2026, un esonero del 100 per cento della quota dei contributi previdenziali per l'invalidità, la vecchiaia e i superstiti a carico delle lavoratrici madri di tre o più figli, con rapporto di lavoro dipendente a tempo indeterminato, fino al mese di compimento **del diciottesimo anno di età del figlio più piccolo**. Ai sensi del successivo comma 181, il medesimo esonero è riconosciuto, in via sperimentale, per l'anno 2024, anche alle lavoratrici madri di due figli, con rapporto di lavoro dipendente a tempo indeterminato, fino al mese del compimento del **decimo anno di età del figlio di più piccolo**.

Per quanto attiene la procedura, di seguito forniamo le istruzioni operative delle relative implementazioni.

#### Raccolta dati dipendenti

Per la corretta applicazione della norma si rende necessario raccogliere le dichiarazioni delle dipendenti interessate. Allo scopo è stata realizzata una stampa con la quale le dipendenti dichiarano i dati dei figli o in alternativa comunicano di aver effettuato la richiesta sul sito dell'INPS.

Per procedere alla stampa della dichiarazione di cui all'art. 1 commi 180 e 181 della legge 30 dicembre 2023, n. 213, accedere alla Q00 => Q21 => QUA e seguire le istruzioni a video.

La procedura, una volta selezionati tutti i dipendenti, procederà alla stampa di quelli in servizio e di sesso femminile a tempo indeterminato escludendo automaticamente gli altri.

#### Aggiornamento anagrafica dipendente

Allo scopo, nell'anagrafica dipendente sono stati implementati dei nuovi campi con cui attivare la gestione dell'esonero in questione. Per la gestione, procedere come di seguito:

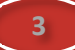

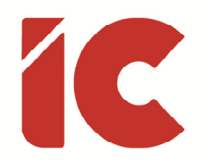

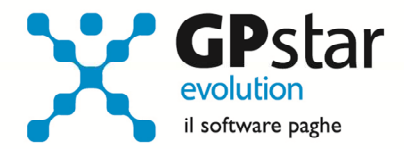

- Accedere alla funzione C00 => C01 (Dipendente Dati generici)
- Selezionare il dipendente
- Posizionarsi alla pagina [Agevolazioni 2]
- Compilare i dati indicati in figura:

| Esonero contributiv | o lavoratrici madri ( Legge 30 2023 )         |            |                      |
|---------------------|-----------------------------------------------|------------|----------------------|
|                     |                                               |            |                      |
| 🔿 Non applicare     | 🔿 Presenza di 2 figli ( richiesta al datore ) | Decorrenza | Codici fiscali figli |
|                     | 🔿 Presenza di 2 figli ( richiesta all'INPS )  | Scadenza   |                      |
|                     | 🔿 Presenza di 3 figli ( richiesta al datore ) |            |                      |
|                     | 🔿 Presenza di 3 figli ( richiesta all'INPS )  |            |                      |
|                     |                                               |            |                      |

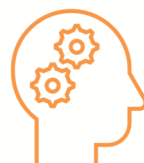

#### Note:

- L'importo riconosciuto mensilmente è pari all'importo della quota IVS nella misura massima di **250,00** euro mensili (**8,06** giornaliero nel mese di assunzione o di licenziamento)
- Gli arretrati possono riferirsi solo a gennaio e/o febbraio e possono essere indicati nelle mensilità di marzo, aprile o maggio 2024
- L'incentivo è applicabile solo per le lavoratrici a tempo indeterminato
- Particolare attenzione va posta alla compilazione delle date di decorrenza / scadenza considerando che il diritto scade al compimento del decimo anno del figlio più piccolo per le mamme che hanno due figli ed al compimento del diciottesimo anno del figlio più piccolo per le mamme che hanno tre o più figli
- Nell'indicazione dei codici fiscali, si consiglia di includere i figli più giovani
- La dipendente ha la facoltà di comunicare i codici fiscali dei figli direttamente all'INPS, in questo caso, non comunica all'azienda i codici fiscali e l'operatore della procedura selezionerà l'opzione "Presenza di 2 o 3 figli (richiesta all'INPS)" come indicato sul modulo di richiesta

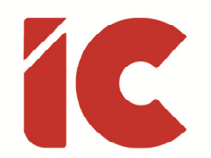

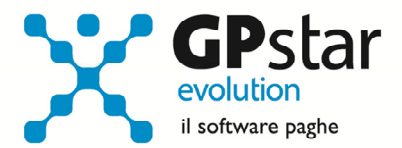

Voci occasionali per la gestione dell'esonero lavoratrici madri

| Voce | Descrizione                | DM10 | Limite              | Esonero   |
|------|----------------------------|------|---------------------|-----------|
| 9307 | ES. MATERNITA' +3 FIGLI    | L591 | 250,00 (*)          | Quota IVS |
| 9308 | ES.ARR. MATERNITA' +3 FIG. | L592 | 250,00 (*)          | Quota IVS |
| 9309 | ES. MATERNITA' +2 FIGLI    | L593 | 250,00 (*)          | Quota IVS |
| 9310 | ES.ARR. MATERNITA' +2 FIG. | L594 | 250,00 (*)          | Quota IVS |
| 9311 | REST. DECONTRIBUZIONE 6%   | M054 | Quota Gen./Feb 2024 | 6%        |
| 9312 | REST. DECONTRIBUZIONE 7%   | M055 | Quota Gen./Feb 2024 | 7%        |

(\*) 8,06 giornaliero nel mese di assunzione o di licenziamento.

# Prospetto Contabile

A seguito di numerose richieste, sono state apportate delle modifiche alle seguenti procedure di stampa contabili:

- Q00 => Q01 => **QA7** (Stampa prospetto contabile)
- Q00 => Q03 => QC2 (Tabulato analisi costo mensile)
- Q00 => Q03 => **QC3** (Tabulato costo annuo)

In pratica, è stata data la possibilità di suddividere i dati anche per tipologia di rapporto ovvero per tempo determinato e indeterminato.

A seguito della suddetta modifica è stato necessario rielaborare l'archivio costi, operazione che data la complessità è stata limitata al periodo 2022/2023.

Gli utenti che avessero la necessità di elaborare costi relativi al passato dovranno prima procedere alla rigenerazione dei costi interessati nella funzione ZOO => **Z22** (Ricalcolo prospetto contabile) selezionando l'azienda, l'anno ed eventualmente il mese in questione.

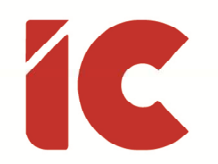

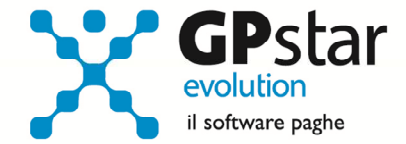

# Retribuzione dipendenti Part-Time

Con il presente aggiornamento è stata data la possibilità, **per i dipendenti part-time**, di non proporzionare alcuni elementi di retribuzione al rapporto part-time.

Gli utenti interessati potranno:

- Accedere alla funzione C00 => C01 (Dipendente Dati generici)
- Selezionare il dipendente
- Posizionarsi alla pagina [Retribuzione]
- Barrare la casella indicata in figura in corrispondenza dell'elemento che si intende erogare per intero.

| Descrizione voce retribuzio | Mese attuale | M. preced. | A(*) | P(**) | (*) Elemento assorbibile.                                    |
|-----------------------------|--------------|------------|------|-------|--------------------------------------------------------------|
|                             |              |            |      |       | Viene diminuito all'atto del<br>calcolo del cedolino dopo un |
|                             |              |            |      |       | aumento del minimo di<br>retribuzione                        |
|                             |              |            |      |       |                                                              |
|                             |              |            |      |       | (**) Non proporzionabile                                     |
|                             |              |            |      |       | Gli elementi contrassegnati                                  |
|                             |              |            |      |       | caso di part time o di                                       |
|                             |              |            |      |       | retribuzioni apprendisti                                     |
|                             |              |            |      |       |                                                              |

In pratica, l'elemento, o gli elementi barrati saranno erogati per interi senza procedere al rapporto part-time alla stregua di un dipendente full-time.

Ad esempio, per gli studi professionali Confprofessioni, l'EDR. secondo il testo contrattuale non può essere riproporzionato in caso di lavoratori con contratti a tempo parziale.

6

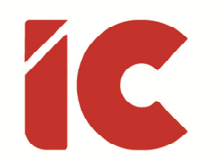

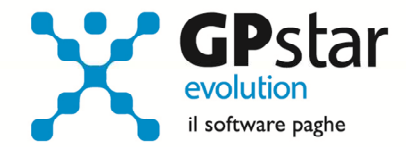

# Anomalie Risolte

Con il presente aggiornamento è stato risolta la problematica relativa al calcolo dell'esonero per assunzioni/trasformazioni di cui dall'articolo 1, comma 298, della legge n. 197/2022 (ED23) relativamente alle mensilità aggiuntive con cedolino separato.

In pratica, la procedura includeva due volte la quota riferita alla mensilità aggiuntiva.

Per verificare le aziende interessate alla problematica procedere come di seguito:

- Accedere alla funzione Q00 => Q26 => QZ6 (Stampa voci pagate)
- Compilare i dati come in figura

| OPPOSUD - Elsa volo pagate <ul> <li></li></ul>                                                                                                    | CDD0200 Lista vasi pagata               |                                                         |                      | ×                  |  |  |  |
|----------------------------------------------------------------------------------------------------|-----------------------------------------|---------------------------------------------------------|----------------------|--------------------|--|--|--|
| Image: Construct of the selection of the selection of the selec | GPP0300 - Lista voci pagate             |                                                         |                      | ~                  |  |  |  |
| Ditta       0       Stampa ditte selezionate       (1)         Periodo da considerare dal       01/01/2023 al       31/12/2023 (2)         • Raggruppa le voci per dipendente       Sede / filiale       •         • Elenca i dipendenti per voce       Reparto       •         • Tutti i tipi mensilità       Gruppo       •         • Solo ordinarie       •       •         • Solo aggiuntive (3)       Qualifica       •         Stampa voce/i che hanno       il codice voce       (4)       9585         il campo non compilato<br>non è preso in<br>considerazione.       il tipo trattamento<br>il codice costo       Non utilizzato         il codice dapitolo       0       •       •         Stampa il/i dipendenti       •       Tutti         •       Solo tempo determinato       II dipendente       0         Scrivi i dati su files                                                                                                    | 📍 🖻 💾 🛄 🗎                               | ð 🗐 🖄 🙆 🙆 🖊                                             |                      |                    |  |  |  |
| Periodo da considerare dal       01/01/2023       al       31/12/2023       (2)            • Raggruppa le voci per dipendente         • Elenca i dipendenti per voce         Reparto         • Tutti i tipi mensilità         Gruppo         • • •         Solo ordinarie         • Solo aggiuntive (3)         Qualifica         • •         Stampa voce/i che hanno         il codice voce         il tipo trattamento         il codice costo         il codice costo         il codice costo         il codice DM10         Stampa il/i dipendenti         • Tutti         Solo tempo determinato         Il dipendente         0         Scrivi i dati su files                                                                                                    | Ditta 0 Stampa di                       | tte selezionate                                         | (                    | 1)                 |  |  |  |
| <ul> <li>Raggruppa le voci per dipendente</li> <li>Elenca i dipendenti per voce</li> <li>Reparto</li> <li>Tutti i tipi mensilità</li> <li>Gruppo</li> <li>Solo ordinarie</li> <li>Qualifica</li> <li>Stampa voce/i che hanno il codice voce</li> <li>(4) 9585 INCENTIVO 'ED23' COR.</li> <li>il campo non compilato</li> <li>il tipo trattamento</li> <li>il codice costo</li> <li>il codice capitolo</li> <li>il codice DM10</li> </ul> <li>Stampa il/i dipendenti <ul> <li>Tutti</li> <li>Solo tempo determinato</li> <li>Il dipendente</li> </ul> </li> <li>Stampa il/i dipendenti <ul> <li>Tutti</li> <li>Solo tempo determinato</li> <li>Il dipendente</li> </ul> </li> <li>Stampa il/i file dopo la creazione (Esegue Excel)</li> <li>Stampa IV INFORMAZIONI STAMPANTE</li> <li>Stampate</li>                                                                                                    | Periodo da considerare o                | Periodo da considerare dal 01/01/2023 al 31/12/2023 (2) |                      |                    |  |  |  |
| Elenca i dipendenti per voce       Reparto         Tutti i tipi mensilità       Gruppo         Solo ordinarie       Qualifica         Stampa voce/i che hanno il codice voce       (4)         il campo non compilato<br>non è preso in<br>considerazione.       il tipo trattamento<br>il codice costo         il codice costo       0         il codice capitolo<br>il codice DM10       0         Stampa il/i dipendenti       Tutti         Solo tempo determinato       Il dipendente         Apri il file dopo la creazione (Esegue Excel)       INFORMAZIONI STAMPANTE         Stampa te       Brother DCP-L8410CDW series                                                                                                    | Raggruppa le voci per di                | pendente Sede / filiale                                 |                      | •                  |  |  |  |
| Tutti i tipi mensilità       Gruppo         Solo ordinarie       Qualifica         Stampa voce/i che hanno il codice voce       (4)         9585       INCENTIVO "ED23" COR.         il campo non compilato       il tipo trattamento         il codice costo       0         il codice costo       0         il codice costo       0         il codice DM10       0         Stampa il/i dipendenti       Tutti         Solo tempo determinato       Il dipendente         Apri il file dopo la creazione (Esegue Excel)       INFORMAZIONI STAMPANTE         Stampa IV       INFORMAZIONI STAMPANTE                                                                                                    | 🔿 Elenca i dipendenti per v             | oce Reparto                                             |                      |                    |  |  |  |
| Solo ordinarie       Qualifica         Stampa voce/i che hanno il codice voce       (4)       9585       INCENTIVO 'ED23' COR.         il campo non compilato non è presso in considerazione.       il tipo trattamento       Non utilizzato       il codice costo         il codice capitolo       il codice capitolo       0       0       il codice capitolo         il codice CM10       0       0       0       0         Stampa il/i dipendenti                                                                                                    | 🗇 Tutti i tipi mensilità                | Gruppo                                                  |                      |                    |  |  |  |
| Solo aggiuntive (3)   Stampa voce/i che hanno il codice voce (4) 9585 INCENTIVO 'ED23' COR.   il campo non compilato non è preso in considerazione. il tipo trattamento Non utilizzato   il codice costo 0 0   il codice capitolo 0   il codice DM10 0   Stampa il/i dipendenti • Tutti Solo tempo determinato • Il dipendente   Scrivi i dati su files Trova destinazione   Apri il file dopo la creazione (Esegue Excel) INFORMAZIONI STAMPANTE   Stampa te Brother DCP-L8410CDW series Setup Stampante                                                                                                    | 🔿 Solo ordinarie                        | 0                                                       |                      |                    |  |  |  |
| Stampa voce/i che hanno il codice voce       (4)       9585       INCENTIVO 'ED23' COR.         il campo non compilato non è preso in considerazione.       il tipo trattamento il codice costo       0       0         il codice capitolo il codice capitolo il codice DM10       0       0       0         Stampa il/i dipendenti • Tutti       0       0       0         Solo tempo determinato • Il dipendente       0       0       0         Scrivi i dati su files       Trova destinazione       Apri il file dopo la creazione (Esegue Excel)       INFORMAZIONI STAMPANTE         Stampa te       Brother DCP-L8410CDW series       Setup Stampante       Setup Stampante                                                                                                    | <ul> <li>Solo aggiuntive (3)</li> </ul> | Qualifica                                               | J                    | <u> </u>           |  |  |  |
| il campo non compilato<br>non è press in<br>considerazione.       il tipo trattamento<br>il codice costo<br>il codice costo<br>il codice capitolo<br>il codice DM10       Il tipo trattamento<br>il codice costo<br>il codice capitolo<br>il codice DM10         Stampa il/i dipendenti       • Tutti         Solo tempo determinato       Il dipendente         Scrivi i dati su files       Trova destinazione         Apri il file dopo la creazione (Esegue Excel)       INFORMAZIONI STAMPANTE         Stampa te       Brother DCP-L8410CDW series                                                                                                    | Stampa voce/i che hanno i               | l codice voce (4)                                       | 9585 INCENTIVO 'ED23 | COR.               |  |  |  |
| In considerazione.       il codice costo       il 0         il codice capitolo       0       0         il codice DM10       0       0         Stampa il/i dipendenti       T utti       0         Solo tempo determinato       Il dipendente       0         Scrivi i dati su files       Trova destinazione         Apri il file dopo la creazione (Esegue Excel)       INFORMAZIONI STAMPANTE         Stampa te       Brother DCP-L8410CDW series       Setup Stampante                                                                                                    | ii                                      | l tipo trattamento                                      | Non utilizzato       |                    |  |  |  |
| il codice capitolo       0         il codice DM10       0         Stampa il/i dipendenti       • Tutti         Solo tempo determinato       • Il dipendente         Scrivi i dati su files       Trova destinazione         Apri il file dopo la creazione (Esegue Excel)       •         Stampa       ✓         INFORMAZIONI STAMPANTE         Stampate       Brother DCP-L8410CDW series                                                                                                    | non è preso in                          | l codice costo                                          | 0                    |                    |  |  |  |
| il codice OM10         Stampa il/i dipendenti         Tutti         Solo tempo determinato         Il dipendente         0         Scrivi i dati su files         Apri il file dopo la creazione (Esegue Excel)         Stampa         INFORMAZIONI STAMPANTE         Stampate         Brother DCP-L8410CDW series                                                                                                    | considerazione,                         | L codice capitolo                                       | 0                    |                    |  |  |  |
| Stampa il/i dipendenti       Tutti         Solo tempo determinato       II dipendente         Scrivi i dati su files       Trova destinazione         Apri il file dopo la creazione (Esegue Excel)       INFORMAZIONI STAMPANTE         Stampa IV       INFORMAZIONI STAMPANTE         Stampa te       Brother DCP-L8410CDW series                                                                                                    |                                         | Loadice DM10                                            |                      |                    |  |  |  |
| Stampa I// dipendenti       • Tutti         Solo tempo determinato       II dipendente         Scrivi i dati su files       Trova destinazione         Apri il file dopo la creazione (Esegue Excel)       Trova destinazione         Stampa       INFORMAZIONI STAMPANTE         Stampa te       Brother DCP-L8410CDW series                                                                                                    |                                         |                                                         |                      |                    |  |  |  |
| Solo tempo determinato       II dipendente         Scrivi i dati su files       Trova destinazione         Apri il file dopo la creazione (Esegue Excel)       INFORMAZIONI STAMPANTE         Stampa       INFORMAZIONI STAMPANTE         Stampate       Brother DCP-L8410CDW series                                                                                                    | Stampa II/I dipendenti                  | • Tutti                                                 | 0                    |                    |  |  |  |
| Scrivi i dati su files       Trova destinazione         Apri il file dopo la creazione (Esegue Excel)       INFORMAZIONI STAMPANTE         Stampa       INFORMAZIONI STAMPANTE         Stampate       Brother DCP-L8410CDW series                                                                                                    | Solo tempo determinato                  | Il dipendente                                           |                      |                    |  |  |  |
| Apri il file dopo la creazione (Esegue Excel)     INFORMAZIONI STAMPANTE       Stampante     Brother DCP-L8410CDW series         Stampante                                                                                                    | Scrivi i dati su files 🥅                |                                                         |                      | Trova destinazione |  |  |  |
| Stampa         INFORMAZIONI STAMPANTE           Stampante         Brother DCP-L8410CDW series             Stampante         Setup Stampante                                                                                                    | Apri il file dopo la creazione          | (Esegue Excel)                                          |                      |                    |  |  |  |
| Stampante Brother DCP-L8410CDW series Setup Stampante                                                                                                    | Stampa 🔽                                | INFORMA                                                 | ZIONI STAMPANTE      |                    |  |  |  |
|                                                                                                    | Stampante Brother DCP-L84               | 10CDW series                                            |                      | Setup Stampante    |  |  |  |

- (1) Selezionare tutte le aziende
- (2) Indicare il periodo di riferimento (01/01/2023 31/12/2023)
- (3) Selezionare (Solo aggiuntive)
- (4) Indicare il codice voce 9585 (INCENTIVO "ED23" COR.)

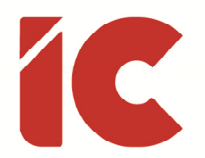

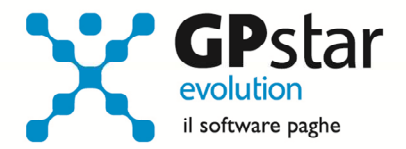

• Procedere alla stampa del tabulato

Una volta ottenuto il tabulato, per i dipendenti interessati si suggerisce di procedere alla regolarizzazione spontanea di cui illustriamo in breve il procedimento:

- Procedere alla richiesta del protocollo INPS
- Accedere alla procedura S00 => S01 => SA0 (Gestione dati UniEmens)
- Selezionare l'azienda
- Selezionare il periodo
- Selezionare il dipendente utilizzando il tasto funzionale [F3] sul campo periodo
- Cliccare sul tasto [Informazioni aggiuntive]
- Selezionare il codice "ED23"
- Provvedere a diminuire il campo "Importo conguagliato" del valore indicato sul tabulato
- Procedere con il salvataggio delle modifiche
- Cliccare sul tasto [Altri dati particolari]
- Cliccare sul tasto [Elimina/Rettifica Denuncia Ind.]
- Selezionare l'opzione "RS Regolarizzazione spontanea" nel campo Causale
- Indicare il protocollo nel campo "ID Atto INPS"
- Procedere con il salvataggio delle modifiche
- Cliccare sul tasto "Pagina principale"
- Procedere con il salvataggio delle modifiche
- Terminate le variazioni, uscire dalla funzione in questione e selezionare la funzione SA4 (Crea flusso correttivo)
- Indicare il codice dell'azienda
- Indicare il Mese/Anno da elaborare
- Cliccare sul tasto [Modifica elenco dipendenti]
- Selezionare i dipendenti interessati (quelli presenti nel tabulato)
- Cliccare sul tasto [Fine]
- Confermare l'operazione con il tasto [F10]
- Quindi procedere all'invio del file contenente le correzioni

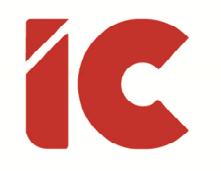

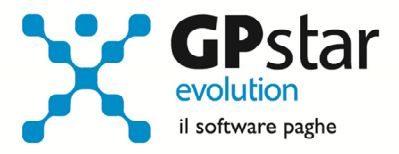

# Appunti

La procedura di Certificazione Unica 2024 Redditi 2023 sarà distribuita con la prossima versione prevista per il 21/02/2024.

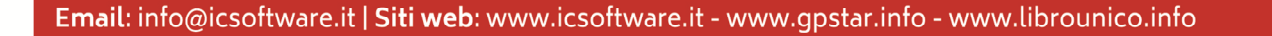

9